University of Hradec Králové Philosophical Faculty

University of Header Krällové PORTAL Browse ISSTAG

study programmely specializations, plans shar segments, blocks and courses

Departments staff, posted exclutes og taget and number of their

dents

**cistered** 

Browse IS/STAG Programmes and specializations.

# **ONLINE PLATFORMS AT UHK**

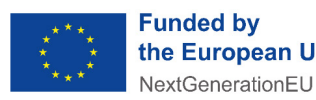

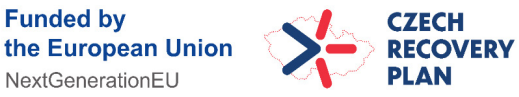

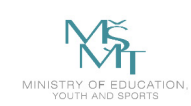

This material was created within the implementation of the project Capacity Development and Adaptation to New Forms of Learning at UHK, Reg. No. NPO\_UHK\_MSMT-16601/2022.

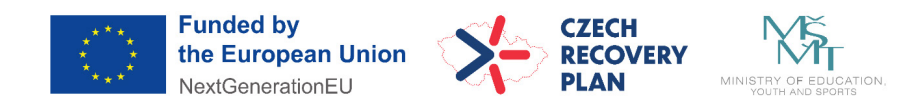

## Online Platforms at UHK

Having mastered the basics, it's time to delve into the realm of online platforms. In this next phase of your digital journey, we'll explore the functionalities and benefits of platforms like STGA, Teams, and Moodle – essential tools used here at UHK.

# Let's navigate this digital landscape together.

# **Table of Contents**

| IS/STA  | <b>\G</b> 4                    |
|---------|--------------------------------|
| 1. My   | study4                         |
| 1.1     | Course of study4               |
| 1.2     | Exam Enrolment6                |
| 1.3     | My data7                       |
| 2. Bro  | wse IS/STAG7                   |
| 2.1     | Lecturers8                     |
| 2.2     | Courses                        |
| MS TO   | <b>eams</b> 9                  |
| 1. Nav  | igation9                       |
| 2. Cal  | endar10                        |
| 2.1     | Scheduling an Online Meeting11 |
| 2.2     | How to Join a Meeting12        |
| Mood    | le13                           |
| 1. Star | rt13                           |
| 2. Na\  | vigation13                     |
| 2.1     | Home                           |
| 2.2     | Dashboard14                    |
| 2.3     | My courses15                   |
| 3. Cou  | ırses15                        |

## **IS/STAG**

STAG is a study agenda platform used at UHK. It is a comprehensive system used at for managing various aspects of student administration, including grades, schedules, finding teacher contact information and more. The platform is available at https://stag.uhk.cz/

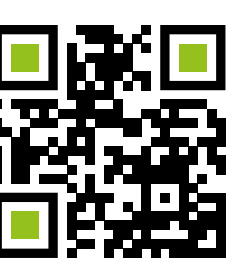

| <b>{ }</b> University of Hradec Králové | PORTAL<br>IS/STAG     | Anonymous user Login Česk<br>Language change Czech/English   |
|-----------------------------------------|-----------------------|--------------------------------------------------------------|
| Welcome Browse IS/STAG                  | Applicant             |                                                              |
| Login (L001)                            |                       |                                                              |
| Login with your username and            | password for UHK netw | ork. As login enter only the login name without prefix UHK\. |
| username1                               |                       |                                                              |
| Login                                   |                       |                                                              |

Fig. 1 – Logging into STAG

After logging in, select the appropriate option in the top bar to continue.

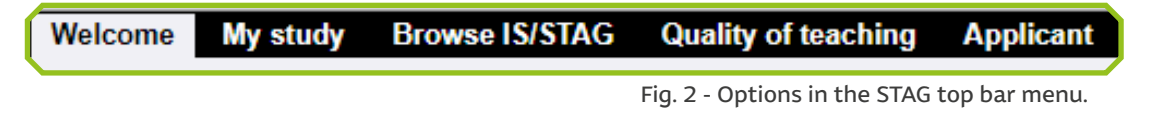

## 1. My study

This option covers important study-related tasks. There are a number of options in the left menu, however, the following four tabs will be the most important for you:

#### 1.1 Course of study

Here you will find several subsections such as *Information about user*, *Study results*, *Course completion*, or *Browse IS/STAG*. The most

important for you will be the Course completion in which you can see list of your signed courses.

In this subsection, you will find a table with your enrolled subjects and complete information, such as their abbreviation, number of credits, as well as the date of the exam and the grades received. Please not that in the table in the section activities, you can see whether the course has also further content in Moodle or MS Teams. You can access the course on those platforms by clicking on the icon.

| Grades and co  | urse credits <u>Credit book comments</u> | Regi | istered | exami | ination | <u>dates</u> | Pos  | ted examin | nation dat | es C  | ourses with   | no e | xamination  | <u>dates</u> |          |
|----------------|------------------------------------------|------|---------|-------|---------|--------------|------|------------|------------|-------|---------------|------|-------------|--------------|----------|
| (ey: 🕑 Not ful | filled prerequisites, 🔒 Annulled course  |      | -       | -     | Examin  | nation(      | Exan | nination/C | ourse cr.) | Cours | e credit prio | r to | examination |              |          |
| Course         | 🕆 Title                                  |      | 🖲 St.   | 🕆 Cr. | 🖨 Att.  | 🔅 Ass        | ess. | Points     | 🕏 Date     | 🔅 At  | t. 🖲 Asse     | 255. | 🔅 Date      | R Ad         | tivities |
| KP/CC2PB       | Combatting Corruption                    | ZS   | В       | 5     | 1       | Α            |      | 20         | 23.01.24   | 1     | Passed        |      | 07.12.23    |              |          |
| CJP/CJ2        | Czech for International Students 2       | ZS   | С       | 6     | 1       | Α            | &    | 98         | 09.01.24   | 1     | Passed        |      | 09.01.24    | 장            | •        |
| KP/VA3PA       | Elections and Political Parties in LA    | ZS   | С       | 5     | 1       | в            | &    | 86         | 09.01.24   |       |               |      |             | (            | 1        |
| KP/EI2PA       | European Integration                     | ZS   | Α       | 6     | 2       | Α            | &    | 38         | 24.01.24   | 1     | Passed        |      | 12.12.23    | (            | •        |
| KP/EL2PB       | Lectures by Foreign Scholars             | ZS   | В       | 6     | 1       | Α            | &    | 1 120      | 16.01.24   | 1     | Passed        |      | 16.01.24    | (            |          |
| CJP/LKCJ       | Summer School of Czech Lang, and Culture | ZS   | С       | 3     | 1       | A            | &    | 100        | 25.09.23   |       |               |      |             | •            | O        |
| KSOC/ERWR      | The Role of Women in Resistance to Total | ZS   | С       | 4     | 1       | Α            | &    | -          | 22.01.24   |       |               |      |             | •            | O        |
| CJP/COENG      | Conversation in English                  | LS   | С       | 3     | 12      | -            |      | 121        | 12.0       |       |               |      |             |              |          |
| KP/CC2PJ       | Cross-Cultural Competence                | LS   | в       | 5     |         | -            |      | 10         | 100        |       |               |      |             | (            | •        |
| CJP/EHSS       | English for Humanities and Soc. Sciences | LS   | С       | 4     |         | -            |      |            | -          |       |               |      |             | (            | •        |
| KP/FP2PB       | Financing Political Competition          | LS   | В       | 6     | -       | -            |      | -          | 1.00       | -     | -             |      | 1           |              |          |
| USP/PATEV      | Theory of Public Policy                  | LS   | С       | 3     | 12      |              |      | 6.3        | <u> </u>   |       |               |      |             |              | •        |
| KP/VS2PB       | Visiting Scholar Course                  | LS   | В       | 6     | -       | -            |      | -          | -          |       |               |      |             |              |          |

Fig. 3 - My study: "Course completion" subsection

Below in the Browse IS/STAG subsection is also your personal schedule for the selected semester.

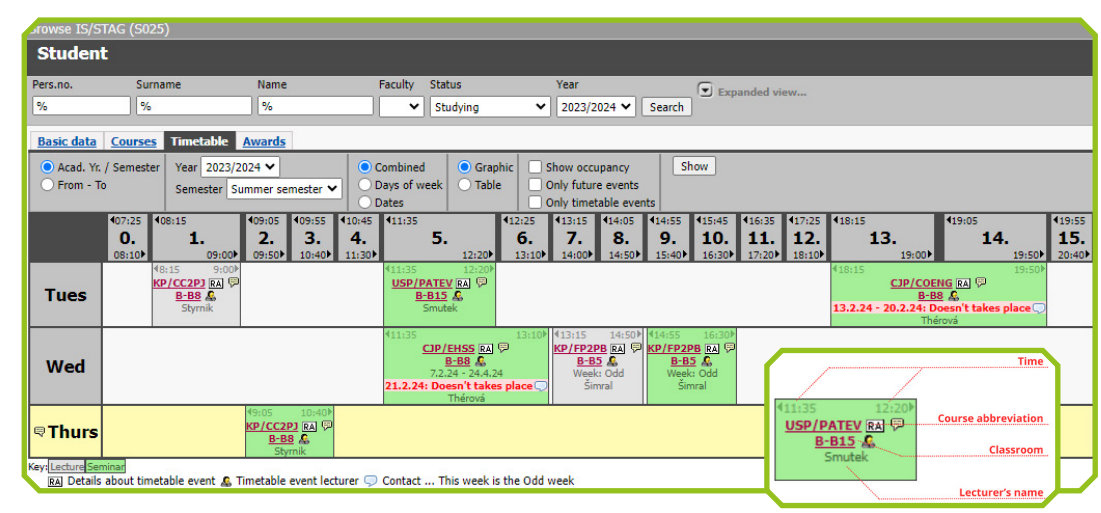

Fig. 4 - My study: "Browse IS/STAG" subsection Fig. 5 - Timetable detail

#### **1.2 Exam Enrolment**

As soon as the teacher lists the exam dates for the given subject, the option to register for the date will appear in the Exam Enrolment section. All currently listed dates for all enrolled subjects are in the subsection *Registration for examination and credits dates*.

![](_page_4_Figure_4.jpeg)

Fig. 6 - Exam Enrolment

#### **How to Enrol**

1. Select & Register: Choose desired exam slots and click "Register" for confirmation.

**2. Indicators:** 

**Course abbreviation is red** = You already registered for an exam within this course.

Whole row is red = You are registered for this specific term.

Whole row is dark grey = This term is full, no further registrations allowed.

Students can withdraw registrations until a specified deadline, ensuring effective exam schedule management.

#### 1.3 My data

In this section you can check and edit your personal data, such as name, surname, address, etc. Scholarships that you have received from the university are also visible there. In order to receive the scholarship, it is important to have your account number listed in the *Student personal data* subsection - in the Bank account tab (always enter only a Czech bank account!).

| Student personal data (S024) - F23BP0448 |               |                             |              |                  |  |  |  |  |  |
|------------------------------------------|---------------|-----------------------------|--------------|------------------|--|--|--|--|--|
| Basic data Postal address                | for deliver   | ies and other contacts      | Personal da  | ata Bank account |  |  |  |  |  |
| 1 If you find any mistake, plea          | ase contact t | he Study Office of your fac | culty.       |                  |  |  |  |  |  |
| Personal details                         |               | P                           | ermanent res | idence address   |  |  |  |  |  |
| Name                                     | user          |                             | - country    | Wonderland       |  |  |  |  |  |
| Surname                                  | name          |                             | - region     | Wonderpart       |  |  |  |  |  |
| Birth code                               | 12345678      | BOUN                        | - city       | Wondertown       |  |  |  |  |  |
| Date of birth                            | 01.01.190     | 00                          | - post       | •                |  |  |  |  |  |
| E-mail address you want to use           | username      | el@uhk.cz -                 | zip/postcode | 123456           |  |  |  |  |  |
| to receive messages.                     |               |                             | - street     | Easy Street      |  |  |  |  |  |
| Place of birth - Country                 | Wonderla      | nd - ł                      | ouse number  | 7                |  |  |  |  |  |
| Place of birth                           | Hospital      |                             |              |                  |  |  |  |  |  |

Fig. 7 - My data - Basic data subsection

## 2. Browse IS/STAG

Users can utilize the browse section in STAG to explore available courses, plan their schedules, learn about instructors, and check course availability and slots. It serves as a valuable tool for finding information However, our students mainly use the search for lecturers and information about courses.

While using the search option in IS STAG, the "%" symbol functions as a wildcard character, facilitating more flexible searches. It represents any sequence of characters, allowing users to broaden their search parameters. Therefore, it is recommended to use the "%" symbol if you're unsure about the precise name of a course or a lecturer you are looking for.

## **MS Teams**

#### 2.1 Lecturers

The **Browse Lecturer** section in IS STAG allows users to search for and view information about lecturers or instructors at their university. Users can find details such as contact information, office hours, academic qualifications, and courses taught.

| Lecturer        |               |               |           |                |      |   | 02 |
|-----------------|---------------|---------------|-----------|----------------|------|---|----|
| Department/Unit | %             | 🗄 Surname     | %         | $\mathbf{\Xi}$ | Name | % |    |
| Only current le | ecturers 🗹 Or | nly employees | who teach | Search         | ]    |   |    |

Fig. 9 - Search options for finding lecturers

#### 2.2 Courses

Once users find a course using the browse option in STAG, they can access comprehensive details including description, schedule, lecturer information, available slots for enrolment, credits, and any additional relevant information.

| Course                      |                        |                     | 02               |
|-----------------------------|------------------------|---------------------|------------------|
| Abbreviation unit %         | Irse abbreviation %    | Title %             | Year 2023/2024 🗸 |
| Instruction language 🛛 🖌 Fo | m of course completion | ✓ Accreditation     | ~                |
| Faculty Course consequ      | ence 💌 🛡 Has timetable | 🗙 🔍 Periodicity 🔍 🗸 | Search           |

Fig. 10 - Search options for finding courses

You can find the course abbreviation in the current version of the list of courses.

Microsoft Teams is a collaboration platform designed for communication and teamwork. It allows users to chat, make online calls, share files, and collaborate on documents in real-time, all within a single interface. It is also one of the platforms used for teaching at UHK.

MS Teams is accessible through a web interface to which you can log in from your e-mail (see the "UHK E-mail" section, in the "First Steps" manual). However, we highly recommend downloading the desktop application, which will allow you to use all the features to the fullest.

To download the MS Teams app to your computer please visit the official website.

![](_page_5_Picture_14.jpeg)

Alternatively search for it in the Google play or Apple store for your mobile devices.

![](_page_5_Figure_16.jpeg)

Fig. 11 - MS Teams Home Screen

## 1. Navigation

## **MS Teams**

Teams are collaborative workspaces within MS Teams where students can collaborate, communicate, and share resources. Each team typically represents a specific course, project, or group, and may contain multiple channels for organizing discussions and content.

If the name of the team is highlighted in bold (see fig. 11), it indicates that there is recent activity within the team that has not been viewed yet.

**Activity** shows recent notifications and updates from all your teams and channels.

**Chat** serves as an option to chat with all the colleagues with the UHK login.

**Teams** represent different courses or also groups that you create for you and your colleagues.

**Assignments** shows all the task currently assigned to you from individual teams.

**Calendar** shows all events in your Outlook calendar. Fig. 12 - Sidebar detail in MS Teams

#### 2. Calendar

The calendar feature helps users manage their schedules efficiently. Users can access it through the *"Calendar"* icon and view upcoming meetings, create new meetings, and join existing ones with ease. They can also edit or delete meetings and navigate dates effortlessly. The calendar syncs seamlessly with Outlook, providing a unified view of events.

## **MS Teams**

Activity

Chat

(ii)

Teams

Assignments

[:::]

Calendar

...

Apps

(?) Help

![](_page_6_Figure_11.jpeg)

Fig. 13 - Detail of your calendar in MS Teams

#### 2.1 Scheduling an Online Meeting

In calendar you can schedule new online meetings. click the **"New meeting"** button at the top-right corner to start scheduling a new meeting. In the pop-up window fill out the meeting title, specify the date and time, add participants' names or email addresses, optionally include a location and description, and finally, click **"Send"** to schedule the meeting and notify participants.

| 0 | Add title                                           |                                  |            |         |                 |
|---|-----------------------------------------------------|----------------------------------|------------|---------|-----------------|
| ු | Add required attendees                              |                                  |            |         | + Optional      |
| Ŀ | 24/05/2024                                          | 14:00 $\checkmark$ $\rightarrow$ | 24/05/2024 | 14:30 ~ | 30m • All day   |
| ¢ | Does not repeat 🛛 🗸                                 |                                  |            |         |                 |
| ē | Add channel                                         |                                  |            |         |                 |
| 0 | Add location                                        |                                  |            | 0       | nline meeting 🚺 |
| 1 | <b>B</b> $I \ \  \  \  \  \  \  \  \  \  \  \  \  $ | ,∧Ą Paragraph ∨<br>ting          | ← → 는 :    | ? ⇔ ≞ ⊞ | 9 6             |

Fig. 14 - Scheduling an online meeting in MS Teams

## Moodle

#### 2.2 How to Join a Meeting

Locate the scheduled meeting you want to join in the calendar, and click on it to open its details. Then, in the meeting details, click on the *"Join"* button. If prompted, choose your audio and video settings, and finally, click *"Join now"* to enter the meeting.

![](_page_7_Figure_4.jpeg)

Upon joining a meeting, ensure your camera and microphone are enabled by checking their icons in the upper menu. You can also access chat, reactions, hand-raising, and screen sharing here. For troubleshooting microphone or camera issues, click "More" (three dots), then "Settings" > "Device Settings" to verify correct selections.

![](_page_7_Picture_6.jpeg)

Fig. 16 – Top menu in an online meeting in MS Teams

Moodle is one of the most popular platforms used for teaching at UHK. In it you can find individual courses in which the teacher has prepared the content needed for the given course.

Note: Not all courses must be in Moodle. It depends purely on the teachers whether they want to use this option.

#### 1. Start

UHK Moodle platform is accessible at kurzy.uhk.cz.

Please note that including ,www.' in the address will prevent the page from opening!

![](_page_7_Picture_13.jpeg)

After opening the page select your preferred language from the top bar on the right side of the page. Then, log in with your UHK login and password using the button next to the language selection.

![](_page_7_Figure_15.jpeg)

Fig. 17 - Log in and language selection in the upper right corner

## 2. Navigation

![](_page_7_Picture_18.jpeg)

Fig. 18 - Top menu in Moodle

#### 2.1 Home

In the Home section of Moodle, users will find a list of courses they are enrolled in under the "My courses" subsection. For searching courses, a search bar is conveniently located at the bottom of the page. Users can utilize this search bar to find specific courses they are looking for.

## Moodle

## Moodle

![](_page_8_Figure_2.jpeg)

The Moodle dashboard is a centralized area where users can access their enrolled courses, view recent activity, check upcoming deadlines and events on a calendar, receive messages and notifications, and access personalized content tailored to their role and preferences. It serves as a hub for managing and staying informed about courserelated activities and information.

#### 2.3 My courses

The *"My Courses"* section in Moodle lists all the courses a user is enrolled in, providing quick access to course materials and activities. It simplifies navigation by centralizing access to enrolled courses within Moodle. In order to get in the specific course simply click on its name.

![](_page_8_Figure_6.jpeg)

Fig. 20 - Moodle: My Courses section

#### **3.** Courses

Once you enter a selected course in Moodle, you'll see the course structured with various sections containing materials and activities. These sections typically include resources such as lecture notes, readings, assignments, quizzes, and discussion forums.

![](_page_8_Picture_10.jpeg)

Fig. 21 - Moodle course showcase

## Moodle

## Moodle

While exploring your course in Moodle, let's take a moment to highlight the key components you'll encounter most often:

Accessing Course Materials: In each course, you'll find materials such as lecture notes, readings, documents or even videos organized into sections. Click on the sections to view the materials. These materials, represented by blue icons, form the core of each course, providing essential study resources and additional content for your learning.

![](_page_9_Figure_4.jpeg)

**Submitting Assignments and Taking Quizes:** Course may include interactive elements where students actively engage and participate. Examples include assignments and quizzes.

To submit an **assignment**, click on the assignment link within the course, read the instructions carefully. After creating your assignment attach your file, and click on the submit button. There might be dead-lines set for each assignment so make sure to hand out them in time!

**Quizzes** serve as assessments of your understanding of course material. Access them from the course page, read the instructions, answer the questions, and submit your quiz. Quizzes may also function as examinations or final tests, contributing to your overall course grade!

![](_page_9_Picture_8.jpeg)

**Participating in Discussions:** Some courses may feature discussion forums where you can interact with your classmates and instructors. Click on the forum link to view and participate in various discussions.

![](_page_9_Picture_10.jpeg)

Remember to explore and familiarize yourself with the different features and tools available in Moodle to optimize your learning experience. If you encounter any difficulties or have questions, don't hesitate to reach out to your instructors or the Moodle support team for assistance.

![](_page_10_Picture_0.jpeg)

This material was created within the implementation of the project Capacity Development and Adaptation to New Forms of Learning at UHK, Reg. No. NPO\_UHK\_MSMT-16601/2022.

![](_page_10_Picture_2.jpeg)

![](_page_11_Picture_0.jpeg)